# Converter CatOS em Cisco IOS para Catalyst 6500/6000 Switches

# Contents

Introduction **Prerequisites** Requirements Componentes Utilizados **Conventions** Diferença entre os softwares dos sistemas CatOS e Cisco IOS Convenção de Nomenclatura para Imagens do Software CatOS e Cisco IOS Requisitos de DRAM, Boot ROM, Bootflash e PC Card (PCMCIA) Converter mecanismos de supervisor redundantes Procedimento passo a passo para converter de CatOS para o Cisco IOS System Software Conversão no Supervisor Engine com MSFC1 Conversão no Supervisor Engine com MSFC2 Conversão em Supervisor Engine 720 Conversão em Supervisor Engine 32 Solucionar problemas de conversão de software do sistema Não É Possível Inicializar com o Cisco IOS Software Quando o Usuário Converte do CatOS para o Cisco IOS O Módulo de Espera do Supervisor Engine Não Está Online ou o Status Indica unknown Erro: A soma de verificação da imagem compactada está incorreta Não é possível salvar a configuração após a cobertura do software do sistema Informações Relacionadas

# **Introduction**

Este documento explica como converter o software do sistema nos Cisco Catalyst 6500/6000 Series Switches do Catalyst OS (CatOS) no Supervisor Engine com o Cisco IOS<sup>®</sup> Software na Multilayer Switch Feature Card (MSFC) para o Cisco IOS Software no Supervisor Engine e no MSFC.

Consulte <u>Como Converter um Catalyst 6500/6000 Supervisor Engine do Modo Híbrido (CatOS)</u> <u>para o Modo Nativo (IOS) Usando um Utilitário de Conversão</u> para obter informações sobre como usar o utilitário de conversão para converter o software do sistema do CatOS para o Cisco IOS.

Consulte <u>Translating Commands Using Commands Translator</u> para obter informações sobre como converter o arquivo de configuração do CatOS em um arquivo de configuração do Cisco IOS.

Este documento não descreve como converter o software do sistema do Cisco IOS Software para

CatOS. Consulte <u>Conversão de Software de Sistema do Cisco IOS para CatOS para Switches</u> <u>Catalyst 6500/6000</u> para obter essas informações.

# **Prerequisites**

## **Requirements**

Não existem requisitos específicos para este documento.

## **Componentes Utilizados**

As informações neste documento são baseadas nestas versões de software e hardware:

- Switches Cisco Catalyst 6500/6000 Series
- Módulo supervisor que executa o software Cisco CatOS
- Placa de recurso de switch multicamada (MSFC Multilayer Switch Feature Card) que executa o software Cisco IOS

## **Conventions**

Consulte as <u>Convenções de Dicas Técnicas da Cisco para obter informações sobre convenções</u> <u>de documentos.</u>

## Diferença entre os softwares dos sistemas CatOS e Cisco IOS

**CatOS no Supervisor Engine e Cisco IOS Software no MSFC (Híbrido):** uma imagem CatOS é usada como o software do sistema para executar o Supervisor Engine em Catalyst 6500/6000 Switches. Com o MSFC instalado, uma imagem separada do Cisco IOS Software é usada para executar o módulo de roteamento.

**Cisco IOS Software em Supervisor Engine e MSFC (Nativo):** uma única imagem do Cisco IOS Software é usada como o software do sistema para executar o Supervisor Engine e o MSFC nos Catalyst 6500/6000 Switches.

Consulte o <u>Comparação dos Sistemas Operacionais Cisco Catalyst e Cisco IOS para o Switch</u> <u>Catalyst 6500 Series para obter mais informações.</u>

## Convenção de Nomenclatura para Imagens do Software CatOS e Cisco IOS

## CatOS no Supervisor Engine e Cisco IOS Software no MSFC

Esta seção descreve as convenções de nomenclatura de imagem do CatOS para os Supervisor Engines 1, 2, 720 e 32, bem como as convenções de nomenclatura de imagem do Cisco IOS Software para MSFC1, MSFC2, MSFC2A e MSFC3.

- Convenções de nomenclatura CatOS para o Supervisor Engine 1, 1A, 2, 720 e 32cat6000sup—Supervisor Engine 1 e 1Acat6000-sup2—Supervisor Engine 2cat6000sup720—Supervisor Engine 720cat6000-sup32—Supervisor Engine 32
- Convenções de nomenclatura do Cisco IOS Software para MSFC1, MSFC2, MSFC2A e

MSFC3c6msfc—MSFC1c6msfc2—MSFC2c6msfc2a—MSFC2Ac6msfc3—MSFC3c6msfcboot—imagem de inicialização MSFC1c6msfc2-boot—imagem de inicialização MSFC2

Exemplos de imagens CatOS para o Supervisor Engine e imagens do Cisco IOS Software para o MSFCcat6000-supk8.8-1-1.bin é a imagem do Catalyst 6500/6000 Supervisor Engine 1 e 1A CatOS, versão 8.1(1).cat6000-sup720k8.8-1-1.bin é a imagem CatOS do Catalyst 6500/6000 Supervisor Engine 720, versão 8.1(1).cat6000-sup32pfc3k8.8-4-1.bin é a imagem CatOS do Catalyst 6500/6000 Supervisor Engine 32, versão 8.4.c6msfc-boot-mz.121-19.E é a imagem de inicialização do Catalyst 6500/6000 MSFC1 Cisco IOS Software Release 12.1(19)E.c6msfc-ds-mz.121-19.E é a imagem do Catalyst 6500/6000 MSFC1 Software Cisco IOS versão 12.1(19)E.c6msfc2-jsv-mz.121-19.E é a imagem do Catalyst 6500/6000 MSFC2 Cisco IOS Software Release 12.1(19)E.c6msfc2-jsv-mz.121-19.E é a imagem do Catalyst 6500/6000 MSFC2 Cisco IOS Software Release 12.1(19)E.c6msfc2a-adventerprise9\_wan-mz.122-18.SXF é a imagem do Catalyst 6500/6000 MSFC2 Cisco IOS Software Release 12.2(18)SXF.c6msfc3-jsv-mz.122-14.SX2 é a imagem do Catalyst 6500 MSFC3 Cisco IOS Software Release 12.2(14)SX2.

Imagens do Cisco IOS Software para o Supervisor Engine e MSFC

- Convenções de nomenclatura do Cisco IOS Software para o Supervisor Engine 1A e 2 com MSFC1 ou MSFC2O *suxy c6* indica a combinação Supervisor Engine/MSFC na qual a imagem é executada. O *x* é a versão do Supervisor Engine e *y* é a versão MSFC. Essas versões aparecem em negrito nas seguintes listas:c6sup — Este é o nome original da imagem do Cisco IOS Software. A imagem é executada no Supervisor Engine 1, MSFC1.c6sup11—Supervisor Engine 1, MSFC1c6sup12—Supervisor Engine 1, MSFC2c6sup22—Supervisor Engine 2, MSFC2Aqui estão exemplos de imagens do Cisco IOS Software para o Supervisor Engine 1 e 2 com MSFC1 ou MSFC2:c6sup-is-mz.120-7.XE1 é a imagem do Catalyst 6500/6000 Cisco IOS Software Release 12.0(7)XE1 (com Supervisor Engine 1/MSFC1).c6sup11-dsv-mz.121-19.E1 é a imagem do software Cisco IOS Catalyst 6500/6000 versão 12.1(19)E1 (com Supervisor Engine 1/MSFC1).c6sup12-js-mz.121-13.E9 é a imagem do Cisco IOS Software Release 12.1(13)E9 do Catalyst 6500/6000 (com Supervisor Engine 1/MSFC2).c6sup22-psv-mz.121-11b.EX1 é a imagem do Catalyst 6500 Cisco IOS Software Release 12.1(11b)EX1 (com Supervisor Engine 2/MSFC2).
- Convenções de nomenclatura do Cisco IOS Software para o Supervisor Engine 720O s720xy indica a combinação MSFC/PFC (Policy Feature Card) no Supervisor Engine 720. O x é a versão MSFC e y é a versão PFC. Essas versões aparecem em negrito nesta lista:s72033—MSFC3, PFC3Aqui está um exemplo da convenção de nomenclatura do Cisco IOS Software para o Supervisor Engine 720:s72033-jk9s-mz.122-14.SX é a imagem do Cisco IOS Software Release 12.2(14)SX do Catalyst 6500 Supervisor Engine 720 (com Supervisor Engine 720/MSFC3/PFC3a).
- Convenções de nomenclatura do Cisco IOS Software para o Supervisor Engine 32O s32xy indica a combinação MSFC/PFC no Supervisor Engine 32. O x é a versão MSFC e y é a versão PFC. Essas versões aparecem em negrito nesta lista:s3223—MSFC2, PFC3Aqui está um exemplo da convenção de nomenclatura do Cisco IOS Software para o Supervisor Engine 32:s3223-ipbasek9\_wan-mz.122-18.SXF é a imagem do Cisco IOS Software Release 12.2(18)SXF do Catalyst 6500 Supervisor Engine 32 (com Supervisor Engine 32/MSFC2A/PFC3B).
- Observação: você pode fazer o download de todas as imagens mencionadas nesta seção, bem como de várias outras imagens. Consulte a seção Switches de LAN de <u>Downloads -</u> <u>Switches</u> (somente clientes registrados).

## Requisitos de DRAM, Boot ROM, Bootflash e PC Card (PCMCIA)

## DRAM e Boot ROM (ROM Monitor [ROMmon]) Requisitos para Supervisor Engine 1A, 2, 720 e 32

Consulte as <u>Notas de versão do Catalyst 6500 Series</u> para obter informações sobre os requisitos de DRAM e Boot ROM (ROMmon) da sua versão do CatOS ou Cisco IOS Software. Execute o comando **show version** para verificar a versão da DRAM e da ROMmon (system bootstrap).

Se você achar que precisa de uma DRAM física ou de uma atualização da ROM de inicialização, consulte as instruções de atualização do seu hardware. Consulte <u>Memória (Flash, CompactFlash, Módulo e Supervisor</u>) para obter as instruções.

Requisitos de flash de inicialização e de placa de PC (PCMCIA) para os Supervisor Engine 1A e 2

## • Uso de flash de inicialização do Supervisor Engine versus placa de PC (PCMCIA)O

Supervisor Engine 1 e 1A são fornecidos com 16 MB de flash de inicialização. O Supervisor Engine 2 é enviado com 32 MB de flash de inicialização. Não há opção para atualizar o flash de inicialização do Supervisor Engine para o Supervisor Engine 1, 1A ou 2.As imagens CatOS (cat6000\*) são frequentemente armazenadas no flash de inicialização do Supervisor Engine. Se você armazenar mais de uma imagem CatOS, talvez precise usar uma PC Card. Esse requisito depende do Supervisor Engine e do tamanho da imagem. Observação: este documento usa um asterisco (\*) para indicar gualguer nome de imagem. As imagens do Cisco IOS Software (c6sup\*) são frequentemente armazenadas no flash de inicialização do Supervisor Engine. No Cisco IOS Software Release 12.1(11b)E e posterior, algumas dessas imagens aumentaram de tamanho e não se encaixam no bootflash do Supervisor Engine 1A de 16 MB. No caso de um tamanho de imagem grande, o Supervisor Engine 2 só pode armazenar uma imagem no flash de inicialização do Supervisor Engine. O uso de uma PC Card pode ser necessário para armazenar uma ou mais imagens c6sup\*. Este requisito depende do tamanho da imagem. As placas PCMCIA (Flash PC) podem armazenar: Imagens CatOS (cat6000\*)Imagens do software Cisco IOS (c6sup\*)Software Cisco IOS para imagens MSFC (c6msfc\*)As placas PC estão disponíveis nos tamanhos 16, 24 e 64 MB para o Supervisor Engine 1, 1A e 2.

• Uso de flash de inicialização MSFC versus placa de PC (PCMCIA)O MSFC para o Supervisor Engine 1A e 2 tem seu próprio bootflash. O MSFC1 tem 16 MB de bootflash. O MSFC2 tem 16 a 32 MB de bootflash. A quantidade de flash de inicialização depende da data de envio. As imagens do Cisco IOS Software para MSFC (c6msfc\*) são frequentemente armazenadas no bootflash MSFC. No Cisco IOS Software Release 12.1(11b)E e posterior para MSFC1 e MSFC2, algumas imagens aumentaram em tamanho e não se encaixam no bootflash MSFC.No caso de imagens do Cisco IOS Software para MSFC2 (c6msfc2\*), você pode fazer o upgrade de um SIMM de 16 MB para um SIMM de 32 MB ou usar uma placa PC se quiser armazenar uma ou mais das maiores imagens c6msfc2\* ou de inicialização (c6msfc2-boot\*) no SIMM de bootflash MSFC interno. Consulte Nota de Instalação de Atualização do Dispositivo Bootflash da Família Catalyst 6000 MSFC2 para obter informações sobre como atualizar o flash de inicialização MSFC2 interno no Supervisor Engine 1A e 2 de 16 para 32 MB.No caso de imagens do Cisco IOS Software para MSFC1 (c6msfc\*), não há opção para atualizar o flash de inicialização interno. Uma PC Card é necessária para armazenar essas imagens maiores. As placas PCMCIA (Flash PC) podem armazenar: Imagens CatOS (cat6000\*)Imagens do software Cisco IOS (c6sup\*)Software Cisco IOS para imagens MSFC (c6msfc\*)As placas PC flash estão disponíveis nos tamanhos de 16, 24 e 64 MB para o

Supervisor Engine 1, 1A e 2.**Observação:** o Supervisor Engine 2 ROMMON versão 7.1(1) ou posterior oferece suporte ao dispositivo MEM-C6K-ATA-1-64M= (64 MB) PCMCIA ATA FlashDisk. Para obter mais informações, consulte a seção <u>Visão Geral da Imagem ROMMON</u> <u>das Notas de Versão do Software ROMMON do Supervisor Engine 2 da Família Catalyst</u> 6000.

## Requisitos de flash de inicialização e de placa de PC (PCMCIA) para o Supervisor Engine 720

O Supervisor Engine 720 é fornecido com 64 MB de flash de inicialização do Supervisor Engine e 64 MB de flash de inicialização do MSFC. Há dois slots disponíveis para placas CompactFlash Tipo II (Disco 0 e Disco 1) que fornecem armazenamento adicional. As placas CompactFlash para o Supervisor Engine 720 estão disponíveis nos tamanhos de 64, 128, 256 e 512 MB. Um MicroDrive de 1 GB também está disponível.

No momento, não há limitações de memória flash para imagens do Supervisor Engine 720 (s720xx\*). Consulte a <u>Nota de Instalação da Placa de Memória CompactFlash do Catalyst 6500</u> <u>Series e Cisco 7600 Series Supervisor Engine 720</u> para obter informações sobre como instalar placas flash ou MicroDrives do Supervisor Engine 720.

**Observação:** como algumas das imagens de software mais recentes do Supervisor Engine 720 são maiores que o dispositivo bootflash, recomenda-se uma placa CompactFlash.

Consulte <u>Tamanho de Memória/Flash Suportado em Plataformas de Switch Catalyst</u> para obter informações sobre a memória mínima e máxima disponível nas plataformas de switch Catalyst.

## Requisitos de flash de inicialização e de placa de PC (PCMCIA) para o Supervisor Engine 32

O Supervisor Engine 32 é enviado com 256 MB de flash de inicialização do Supervisor Engine e 256 MB de flash de inicialização do MSFC. O Supervisor Engine 32 tem um slot CompactFlash Tipo II externo e 256 MB de memória CompactFlash interna. O CompactFlash interno, conhecido como **bootdisk**: na interface de linha de comando (CLI), pode ser atualizada para 512 MB e 1 GB. O slot CompactFlash Tipo II suporta placas CompactFlash Tipo II e placas IBM MicroDrive. As placas CompactFlash para o Supervisor Engine 32 estão disponíveis nos tamanhos de 64, 128 e 256 MB. O hardware do Supervisor Engine 32 é capaz de suportar 512 MB e 1 GB de memória Flash CompactFlash Tipo II. A palavra-chave para a memória CompactFlash externa é **disk0**:. A palavra-chave para a memória interna CompactFlash é **bootdisk**:

## Converter mecanismos de supervisor redundantes

Não tente converter um Supervisor Engine com outro Supervisor Engine instalado ao mesmo tempo. O processo de conversão não foi projetado para esse tipo de conversão.

Conclua estas etapas ao converter Supervisor Engines redundantes:

- 1. Ejete o Supervisor Engine de standby.
- 2. Conclua o procedimento de conversão apropriado no Supervisor Engine ativo e verifique. **Observação:** para o procedimento, consulte a seção <u>Procedimento Passo a Passo</u> <u>para Converter do CatOS para o Cisco IOS System Software</u> deste documento.
- 3. Ejete o Supervisor Engine ativo.
- 4. Insira o Supervisor Engine em standby e conclua e verifique o mesmo procedimento.
- 5. Insira o outro Supervisor Engine para uma configuração redundante.

Consulte a seção <u>Redundância de Supervisor</u> dos <u>Switches Catalyst 6000/6500 Series com</u>

<u>Supervisor Engines Redundante Exemplo de Configuração de Atualização de Imagem de</u> <u>Software</u> para obter informações completas sobre como vários modos de redundância funcionam com o software de sistema diferente nos switches Catalyst 6500/6000 com supervisores redundantes.

# Procedimento passo a passo para converter de CatOS para o Cisco IOS System Software

Esta seção descreve as etapas necessárias para converter o software executado no Switch Catalyst 6500/6000 Series de CatOS no Supervisor Engine com o Cisco IOS Software no MSFC para o Cisco IOS Software no Supervisor Engine/MSFC. Esta seção fornece quatro procedimentos. Conclua o procedimento correto para o seu hardware.

- <u>Conversão no Supervisor Engine com MSFC1</u>
- <u>Conversão no Supervisor Engine com MSFC2</u>
- <u>Conversão em Supervisor Engine 720</u>
- Conversão em Supervisor Engine 32

## Conversão no Supervisor Engine com MSFC1

Esta seção descreve as etapas para converter o software do sistema que é executado em um Catalyst 6500/6000 Series Switch de CatOS para o Cisco IOS Software quando há um MSFC1 no Supervisor Engine.

Esta seção usa esta terminologia:

- Switch Processor (SP)—Refere-se ao componente de switch do sistema ou Supervisor Engine.
- Route Processor (RP)—Refere-se ao componente do roteador do sistema ou MSFC1.

Nota:As imagens usadas neste documento destinam-se somente a fins de exemplo. Substitua as imagens pelas imagens usadas no ambiente do switch. Consulte as <u>Notas de versão do Catalyst</u> 6500 Series para obter os requisitos de memória e ROMmon.

## Passo 1

Estabeleça uma conexão de console com a controladora de armazenamento.

Registre sua sessão de console como uma prática recomendada. O registro permite capturar um registro da sessão e comparar o registro com as etapas neste documento, se você precisar solucionar problemas. Por exemplo, no Windows HyperTerminal, escolha **Transfer > Capture Text** para registrar uma sessão de console. Consulte <u>Conectando um Terminal à Porta de Console nos</u> <u>Catalyst Switches para obter mais informações.</u>

## Passo 2

Faça backup da configuração CatOS do Supervisor Engine e da configuração do Cisco IOS Software do MSFC1.

Você precisa reconfigurar o switch depois de converter para o Cisco IOS Software como o

software do sistema porque o processo de conversão perde a configuração. Se você fizer backup dos arquivos, eles poderão servir como referência após a conversão ou como backup se você decidir converter de volta para CatOS. Execute o comando **copy config tftp** no Supervisor Engine e o comando **copy start tftp** no MSFC1 para fazer backup das configurações.

Consulte <u>Gerenciamento de Imagens de Software e Trabalho com Arquivos de Configuração em</u> <u>Catalyst Switches</u> para obter mais informações sobre o uso dos comandos **copy config tftp** e **copy start tftp** para fazer backup dos arquivos de configuração.

#### Etapa 3

Execute o comando **show module** para confirmar se a PFC e a MSFC1 estão instaladas no switch.

**Observação:** você não pode executar uma imagem do Cisco IOS Software (c6sup11\*) sem um PFC e um MSFC.

Console> (enable) **show module** Model Mod Slot Ports Module-Type Sub Status \_\_\_\_ \_\_\_\_ \_\_\_\_\_ 

 1
 2
 1000BaseX Supervisor
 Image: Supervisor

 1
 1
 Multilayer Switch Feature WS-F6K-MSFC

 Image: Supervisor Supervisor Engine

 1000BaseX Supervisor WS-X6K-SUP1A-2GE yes ok 1 15 1 1 no ok !--- In this case, the SP in slot 1 is a Supervisor Engine 1A !--- with an RP or MSFC1. 3 3 48 10/100BaseTX Ethernet WS-X6348-RJ-45 no ok Mod Module-Name Serial-Num --- ----------- 1 SAD040905LF 15 SAD040701C4 3 SAL0547ENL8 Mod MAC-Address(es) Hw Fw Sw --- ------------ 1 00-d0-bc-f7-75-96 to 00-d0bc-f7-75-97 3.2 5.3(1) 8.1(1) !--- This is the current CatOS software version that runs on the SP. 00-d0-bc-f7-75-94 to 00-d0bc-f7-75-95 00-02-7e-02-a0-00 to 00-02-7e-02-a3-ff 15 00-d0-bc-f7-75-98 to 00-d0-bc-f7-75-d7 1.4 12.1(19)E1 12.1(19)E1a !--- This is the current Cisco IOS Software release that runs on the RP. 3 00-05-74-0a-32-70 to 00-05-74-0a-32-9f 6.1 5.4(2) 8.1(1) Mod Sub-Type Sub-Model Sub-Serial Sub-Hw Sub-Sw --- ---------- 1 L3 Switching Engine WS-F6K-PFC SAD040906A9 1.0 *!--- This is the PFC.* Console> (enable)

#### Passo 4

Verifique se a imagem do Cisco IOS Software (c6sup11\*) está disponível no flash de inicialização do SP ou na placa do PC no slot0 do módulo do Supervisor Engine.

**Observação:** onde você escolhe armazenar a imagem do Cisco IOS Software (c6sup11\*) depende da capacidade do dispositivo flash e do tamanho da imagem do Supervisor Engine.

Execute o comando dir para verificar a localização da imagem do software Cisco IOS (c6sup11\*).

Console> (enable) dir bootflash: -#- -length- -----date/time----- name 1 10965886 Nov 02 2003 23:09:53 cat6000-supk8.8-1-1.bin !--- This is the SP bootflash and the location for the current !--- CatOS software version that runs on the SP. 5024768 bytes available (10966016 bytes used) Console> (enable) Console> (enable) dir slot0: -#- -length- -----date/time----- name 1 17160908 Nov 03 2003 00:53:41 c6sup11-jsv-mz.121-19.E1a !--- This is the PCMCIA or Flash PC device with the name slot0:. !--- This is the Cisco IOS Software image (c6sup11\*) release for this conversion.

7611572 bytes available (17161036 bytes used) Console> (enable)

Se a imagem do Cisco IOS Software (c6sup\*) estiver faltando em um dos bootflash: ou slot0:, faça download da imagem. <u>A etapa 5</u> fornece este procedimento. Se a imagem estiver presente, vá para a <u>Etapa 6</u>.

#### Etapa 5 (opcional)

**Nota:** Conclua esta etapa somente se a imagem do Cisco IOS Software (c6sup11\*) estiver faltando em um dos flash de inicialização: ou slot0:. Consulte a Etapa 4 para determinar se você precisa concluir esta etapa.

Emita o **comando copy tftp bootflash:** ou o comando **copy tftp slot0:** para baixar a imagem no flash de inicialização do SP ou na placa do PC no slot0.

**Observação:** talvez seja necessário formatar as placas do PC se elas nunca foram usadas antes ou se foram formatadas com o algoritmo do software Cisco IOS. Emita o **formato slot0:** ou o **formato slot1:** para formatar placas de PC em um Supervisor Engine 1, 1A ou 2.

**Observação:** você pode liberar espaço conforme necessário nos dispositivos flash. Emita o comando **delete bootflash:** ou o comando **delete slot0**:*filename para excluir o arquivo.* Em seguida, emita o **comando squeeze bootflash:** ou o **squeeze slot0**: para apagar todos os arquivos excluídos do dispositivo.

```
Console> (enable) copy tftp slot0:
IP address or name of remote host []? 10.1.1.2
Name of file to copy from []? c6sup11-jsv-mz.121-19.E1a
24772480 bytes available on device slot0, proceed (y/n) [n]? y
File has been copied successfully.
Console> (enable)
!--- Verify the image location. Console> (enable) dir slot0:
-#- -length- ---- date/time----- name
1 17160908 Nov 03 2003 00:53:41 c6sup11-jsv-mz.121-19.E1a
7611572 bytes available (17161036 bytes used)
Console> (enable)
```

#### Etapa 6

Execute o comando switch console ou o comando session module para acessar o RP.

```
Console> (enable) switch console
Trying Router-15...
Connected to Router-15.
Type ^C^C^C to switch back...
Router>
!--- Issue the enable command in order to enter privileged EXEC mode.
```

Router>**enable** Router#

Etapa 7

Emita o dir flash de inicialização: para verificar se a imagem de inicialização do MSFC1 está presente no flash de inicialização do RP.

Uma imagem de inicialização para o MSFC1 (c6msfc-boot) é um requisito e deve estar no flash de inicialização do RP.

Router#dir bootflash: Directory of bootflash:/ 1 -rw- 1879040 Nov 02 2003 22:29:32 c6msfc-boot-mz.121-19.E1a 15990784 bytes total (14111616 bytes free) Router# Se a imagem c6msfc-boot estiver ausente do flash de inicialização RP, baixe a imagem. A etapa

Se a imagem comstc-boot estiver ausente do flash de inicialização RP, baixe a imagem. <u>A etapa</u> <u>8</u> fornece este procedimento. Se a imagem estiver presente, vá para a <u>Etapa 9</u>.

#### Etapa 8 (Opcional)

**Observação:** conclua esta etapa somente se a imagem de inicialização c6msfc estiver ausente do flash de inicialização RP. Consulte a <u>Etapa 7</u> para determinar se você precisa concluir esta etapa.

Emita o comando copy tftp bootflash: para baixar a imagem no flash de inicialização RP.

**Observação:** você pode liberar espaço conforme necessário no flash de inicialização RP. Execute o comando **delete bootflash:***filename para excluir o arquivo.* Em seguida, emita o **comando squeeze bootflash:** para apagar todos os arquivos excluídos do dispositivo.

```
Router#copy tftp bootflash:
Address or name of remote host []? 10.1.1.2
Source filename []? c6msfc-boot-mz.121-19.E1a
Destination filename [c6msfc-boot-mz.121-19.E1a]?
Accessing tftp://10.1.1.2/c6msfc-boot-mz.121-19.E1a...
[OK - 1879040 bytes]
1879040 bytes copied in 28.848 secs (65136 bytes/sec)
Verifying compressed IOS image checksum...
Verified compressed IOS image checksum for bootflash:/c6msfc-boot-mz.121-19.E1a
Router#
!--- Verify the image location. Router#dir bootflash:
Directory of bootflash:/
  1 -rw- 1879040 Nov 03 2003 01:36:45 c6msfc-boot-mz.121-19.E1a
15990784 bytes total (14111616 bytes free)
Router#
```

#### Passo 9

Verifique se a instrução da variável BOOTLDR aponta para a imagem c6msfc-boot no flash de

inicialização RP e se o registro de configuração está definido como 0x2102. Essa configuração instrui o MSFC1 a inicializar automaticamente.

Emita o comando show bootvar para verificar a variável BOOTLDR e as configurações do registro de configuração.

Router#show bootvar BOOT variable = sup-slot0:c6msfc-jsv-mz.121-19.E1a,1 CONFIG\_FILE variable = BOOTLDR variable = bootflash:c6msfc-boot-mz.121-19.E1a !--- The BOOTLDR variable statement is set correctly for the MSFC1. Configuration register is 0x2102 !--- The configuration register is set to 0x2102, which is correct. Router#

Se a instrução da variável BOOTLDR ou o registro de configuração não estiver definido corretamente, conclua a Etapa 10 para alterar a configuração. Se ambas as configurações estiverem corretas, vá para a Etapa 11.

#### Etapa 10 (opcional)

**Nota:** Conclua esta etapa somente se a instrução da variável BOOTLDR ou o registro de configuração não tiver sido definido corretamente. Consulte a Etapa 9 para determinar se você precisa concluir esta etapa.

Execute estes comandos para definir a instrução da variável BOOTLDR e alterar a definição do registro de configuração:

```
!--- Verify the boot image name. Router#dir bootflash:
Directory of bootflash:/
    1 -rw- 1879040 Nov 03 2003 01:36:45 c6msfc-boot-mz.121-19.E1a
15990784 bytes total (14111616 bytes free)
Router#
!--- Set the BOOTLDR variable. Router#configure terminal
Enter configuration commands, one per line. End with CNTL/Z.
Router(config) #boot bootldr bootflash:c6msfc-boot-mz.121-19.E1a
!--- Set the configuration register so that the MSFC1 boots automatically.
Router(config)#config-register 0x2102
Router(config) #end
Router#
!--- Save the changes. Router#write memory
Building configuration...
[OK]
!--- Verify the BOOTLDR variable and configuration register settings. Router#show bootvar
BOOT variable = sup-slot0:c6msfc-jsv-mz.121-19.E1a,1
CONFIG_FILE variable =
BOOTLDR variable = bootflash:c6msfc-boot-mz.121-19.E1a
Configuration register is 0x2102
Router#
```

#### Passo 11

Para voltar ao SP, pressione Ctrl-C três vezes no RP.

**Observação:** se você executou o comando **session** *module* para acessar o RP, você deve emitir o comando **exit** em vez de **Ctrl-C**.

!--- Press Ctrl-C three times.
Router#^C
Router#^C
Console> (enable)
!--- This is the SP console prompt.

#### <u>Etapa 12</u>

Altere a definição do registro de configuração na controladora de armazenamento para que o switch não inicialize a imagem do CatOS e vá para ROMmon.

Console> (enable) **set boot config-register 0x0 Configuration register is 0x0** ignore-config: disabled auto-config: non-recurring, overwrite, sync disabled console baud: 9600 boot: the ROM monitor Console> (enable)

#### Passo 13

Reinicie o switch para que ele entre no ROMmon.

Console> (enable) reset
This command will reset the system.
Do you want to continue (y/n) [n]? y
2003 Nov 03 02:00:26 %SYS-5-SYS\_RESET:System reset from Console//
Powering OFF all existing linecards
Console> (enable) 2003 Nov 03 02:00:26 %SPANTREE-2-RX\_1QNONTRUNK: Rcved 1Q-BPDU
on non-trunk port 3/1 vlan 1
2003 Nov 03 02:00:27 %ETHC-5-PORTFROMSTP:Port 3/1 left bridge port 3/1
System Bootstrap, Version 5.3(1)
!--- This is the SP ROMmon image version. Copyright (c) 1994-1999 by cisco Systems, Inc.
c6k\_sup1 processor with 131072 Kbytes of main memory !--- After this message, the router goes
into SP ROMmon.

**Observação:** este documento fornece comentários em *itálico azul* para diferenciar entre os prompts de ROMmon do SP e do RP.

rommon 1 >
 !--- Note: This prompt is SP ROMmon.

#### Passo 14

Execute o comando set no prompt do ROMmon para verificar as variáveis de ambiente.

Observação: o switch está atualmente definido para inicialização na imagem do CatOS.

rommon 1 > set /--- Note: This prompt is SP ROMmon. !--- Press Enter or Return. PS1=rommon ! >
BOOTLDR=
SLOTCACHE=cards;
RET\_2\_RTS=22:54:02 UTC Sun Nov 2 2003
RET\_2\_RUTC=1067813642
?=0
CONFIG\_FILE=bootflash:switch.cfg
BOOT=bootflash:cat6000-supk8.8-1-1.bin,1;
rommon 2
!--- Note: This prompt is SP ROMmon.

O software Cisco IOS não usa a variável de ambiente *CONFIG\_FILE*, portanto, a variável pode causar um problema. Para evitar o problema, remova **bootflash:switch.cfg** ou **slot0:switch.cfg** das configurações de ambiente. Execute estes comandos:

rommon 2 > CONFIG\_FILE= !--- Note: This prompt is SP ROMmon. !--- The CONFIG\_FILE statement is case sensitive and is all capital letters. rommon 3 > **BOOT=** !--- The BOOT statement is case sensitive and is all capital letters. rommon 4 > confreg 0x2102 You must reset or power cycle for new config to take effect !--- When you set the config register to 0x2102, the SP autoboots once !--- the BOOT variable is set to the correct IOS image file name after it !--- converts to Native IOS mode. rommon 5 > svnc !--- Note: This prompt is SP ROMmon. !--- The sync command writes the new environment variable setting to NVRAM. rommon 6 > reset !--- Note: This prompt is SP ROMmon. !--- The reset command is necessary after you change any environment variable. System Bootstrap, Version 5.3(1) Copyright (c) 1994-1999 by cisco Systems, Inc. c6k\_sup1 processor with 131072 Kbytes of main memory Autoboot: failed, BOOT string is empty rommon 1 >!--- Note: This prompt is SP ROMmon. !--- You are still in SP ROMmon after the reset.

#### Etapa 15

Inicialize o switch com a imagem do Cisco IOS Software (c6sup11\*).

Execute o comando **dir bootflash:** ou o **dir slot0**: comando. O comando que você emite depende do dispositivo para o qual você baixou anteriormente a imagem do Cisco IOS Software. Em seguida, execute o **bootflash de inicialização de inicialização:** ou o comando **boot slot0**:*filename para iniciar a sequência de inicialização.* 

File size Checksum File name 17160908 bytes (0x105dacc) 0x283e970 c6sup11-jsv-mz.121-19.E1a !--- The Cisco IOS Software image (c6sup11\*) is on slot0: in this case. !--- This is the device from which the image boots in this procedure. rommon 2 > boot slot0:c6sup11-jsv-mz.121-19.E1a !--- Note: This prompt is SP ROMmon. \*\*\*\*\*\* !--- Output suppressed. 00:00:02: %PFREDUN-6-ACTIVE: Initializing as ACTIVE processor 00:00:05: %OIR-SP-6-CONSOLE: Changing console ownership to route processor System Bootstrap, Version 12.0(3)XE, RELEASE SOFTWARE !--- This is the RP ROMmon image release. Copyright (c) 1998 by cisco Systems, Inc. Cat6k-MSFC 1 1 1 1 1 1 1 1 1 Ţ 1 1 !!!!!!!!!!!!!! Download Completed! Booting the image. Self decompressing the image : \*\*\*\* \*\*\*\*\*\* \*\*\*\*\*\* \*\*\*\*\*\* \*\*\*\*\*\*\*\*\*\*\*\*\*\*\*\*\* \*\*\*\*\* started! !--- Output suppressed. Router>

#### Passo 16

Neste ponto, a imagem do Cisco IOS Software (c6sup11\*) foi inicializada com êxito, mas os dispositivos Flash do Supervisor Engine ainda são formatados com o algoritmo CatOS anterior. Portanto, o Cisco IOS Software não pode gravar corretamente no **sup-bootflash:** ou **slot0:**. Você precisa reformatar esses dispositivos Flash e substituir as imagens que estão nos dispositivos Flash.

Emita o comando **format** para formatar os dispositivos flash de inicialização e flash de slot0 do Supervisor Engine.

Router>enable Router#format sup-bootflash: Format operation may take a while. Continue? [confirm] !--- Press Enter or Return. Format operation will destroy all data in "sup-bootflash:". Continue? [confirm] !--- Press Enter or Return. Format of sup-bootflash complete
Router#
Router#format slot0:
Format operation may take a while. Continue? [confirm]
!--- Press Enter or Return.
Format operation will destroy all data in "slot0:". Continue? [confirm]
!--- Press Enter or Return.
Enter volume ID (up to 64 chars)[default slot0]:
!--- Press Enter or Return.
Format of slot0 complete
Router#

#### Etapa 17

Quando você formata os dispositivos Flash do Supervisor Engine na <u>Etapa 16</u>, a imagem do Cisco IOS Software (c6sup11\*) usada para inicializar o Supervisor Engine, assim como todos os dados no dispositivo, é apagada. Você precisa copiar novamente a imagem do Cisco IOS Software (c6sup11\*).

**Observação:** lembre-se de que a conversão perdeu a configuração. Você precisa configurar um endereço IP e, possivelmente, um roteamento estático ou dinâmico para restabelecer a conectividade com o servidor TFTP. Verifique se você pode fazer ping no servidor TFTP a partir do switch.

Execute o comando **copy tftp** para copiar a imagem do Cisco IOS Software (c6sup11\*) para o **sup-bootflash:** ou slot0: Dispositivo Flash.

#### Etapa 18

Defina a variável de inicialização para inicializar a partir da imagem do Cisco IOS Software (c6sup11\*) em sup-bootflash: ou slot0:.

variable = bootflash:c6msfc-boot-mz.121-19.E1a Configuration register is 0x2102 Standby is not up. Router# !--- Set the boot variable to boot the Cisco IOS Software image (c6sup11\*). Router#configure terminal Enter configuration commands, one per line. End with CNTL/Z. Router(config)#boot system flash slot0:c6sup11-jsv-mz.121-19.E1a Router(config)#end Router# !--- Save the changes. Router#write memory Building configuration... [OK] Router#

## Etapa 19

Verifique se o registro de configuração está definido como 0x2102. Caso contrário, modifique o registro de configuração para o valor correto de 0x2102.

```
Router#show bootvar
BOOT variable = slot0:c6sup11-jsv-mz.121-19.E1a,1
CONFIG_FILE variable =
BOOTLDR variable = bootflash:c6msfc-boot-mz.121-19.E1a
Configuration register is 0x2102
Standby is not up.
Router#
```

#### Etapa 20

Recarregue o switch.

Router#**reload** Proceed with reload? [confirm] !--- Output suppressed.

## Conversão no Supervisor Engine com MSFC2

Esta seção descreve as etapas para converter o software do sistema que é executado em um Catalyst 6500/6000 Series Switch de CatOS para o Cisco IOS Software quando há um MSFC2 no Supervisor Engine.

Esta seção usa esta terminologia:

- Switch Processor (SP)—Refere-se ao componente de switch do sistema ou Supervisor Engine.
- Route Processor (RP)—Refere-se ao componente do roteador do sistema ou MSFC2.

Nota:As imagens usadas neste documento destinam-se somente a fins de exemplo. Substitua as imagens pelas imagens usadas no ambiente do switch. Consulte as <u>Notas de versão do Catalyst</u> 6500 Series para obter os requisitos de memória e ROMmon.

#### Passo 1

Estabeleça uma conexão de console com a controladora de armazenamento.

Registre sua sessão de console como uma prática recomendada. Este registro permite capturar um registro da sessão e comparar o registro com as etapas neste documento, se você precisar

solucionar problemas. Por exemplo, no HyperTerminal, escolha **Transfer > Capture Text** para registrar uma sessão de console. Consulte <u>Conectando um Terminal à Porta de Console nos</u> <u>Catalyst Switches para obter mais informações.</u>

## Passo 2

Faça backup da configuração CatOS do Supervisor Engine e da configuração do Cisco IOS Software do MSFC2.

Você precisa reconfigurar o switch depois de converter para o Cisco IOS Software como o software do sistema porque o processo de conversão perde a configuração. Se você fizer backup dos arquivos, eles poderão servir como referência após a conversão ou como backup se você decidir converter de volta para CatOS. Execute o comando **copy config tftp** no Supervisor Engine e o comando **copy start tftp** no MSFC2 para fazer backup das configurações.

Consulte <u>Gerenciamento de Imagens de Software e Trabalho com Arquivos de Configuração em</u> <u>Catalyst Switches</u> para obter mais informações sobre como usar os comandos **copy config tftp** e **copy start tftp** para fazer backup dos arquivos de configuração.

#### Etapa 3

Emita o comando **show module** para confirmar se a PFC ou PFC2 e a MSFC2 estão instaladas no switch.

**Observação:** você não pode executar uma imagem do Cisco IOS Software (c6sup\*) sem um PFC e um MSFC.

| Console>  | (enabl         | e) <b>show modu</b> | le             |                       |                                      |
|-----------|----------------|---------------------|----------------|-----------------------|--------------------------------------|
| Mod Slot  | Ports          | Module-Type         |                | Model                 | Sub Status                           |
|           |                |                     |                |                       |                                      |
| 1 1       | 2              | 1000BaseX Su        | pervisor       | WS-X6K-S2U-MSFC2      | yes ok                               |
| 15 1      | 1              | Multilayer S        | witch Feature  | WS-F6K-MSFC2          | no ok                                |
| ! In :    | this ca        | se, the SP i        | n slot 1 is a  | Supervisor Engine 2   | ! with an RP or MSFC2. 3 3 48        |
| 10/100Bas | seTX Et        | hernet WS-X6        | 548-RJ-45 no o | ok 5 5 0 Switch Fabr: | ic Module 2 WS-X6500-SFM2 no ok Mod  |
| Module-Na | ame Ser        | ial-Num             |                |                       | L SAD060302XM 15 SAD060102KP 3       |
| SAL0701B2 | 2S0 5 S        | AD061506MD M        | od MAC-Address | s(es) Hw Fw <b>Sw</b> |                                      |
|           |                |                     |                |                       |                                      |
| 1 00-01   | l-c9-da        | -ee-d2 to 00        | -01-c9-da-ee-o | d3 3.5 7.1(1)         | 8.1(1)                               |
| ! Thi:    | s is th        | e current Ca        | tOS software   | version that runs on  | the SP. 00-01-c9-da-ee-d0 to 00-01-  |
| c9-da-ee  | -d1 00-        | 04-9b-bd-c0-        | 00 to 00-04-93 | -bd-c3-ff 15 00-08-   | /c-al-cf-80 to 00-08-7c-al-cf-bf 1.3 |
| 12.1(19)  | E1 <b>12.1</b> | (19)E1a             |                |                       |                                      |
| ! This    | s is th        | e current Ci        | sco IOS Softwa | are release that run  | s on the RP. 3 00-09-11-f3-88-48 to  |
| 00-09-11- | -£3-88-        | 77 5.1 6.3(1        | ) 8.1(1) 5 00- | -01-00-02-00-03 1.2   | 5.1(3) 8.1(1) Mod Sub-Type Sub-Model |
| Sub-Seria | al Sub-        | Hw Sub-Sw           |                |                       |                                      |
| 1 L3 S    | Switchi        | ng Engine II        | WS-F6K-PFC2    | SAD054104B3           | 3.0                                  |
| ! A P     | FC2 is         | installed in        | the switch in  | n this case. Console: | > (enable)                           |

#### Passo 4

Verifique se a imagem do Cisco IOS Software (c6sup\*) está disponível no flash de inicialização do SP ou na placa do PC no slot0.

**Observação:** onde você escolhe armazenar a imagem do Cisco IOS Software (c6sup\*) depende da capacidade do dispositivo flash e do tamanho da imagem do Supervisor Engine.

Use o comando dir para verificar a localização da imagem do software Cisco IOS (c6sup\*).

Console> (enable) dir bootflash: -#- -length- -----date/time----- name 1 8040396 Oct 30 2003 23:17:13 cat6000-sup2k8.8-1-1.bin !--- This is the SP bootflash and the location for the current !--- CatOS software version that runs on the SP. 23941044 bytes available (8040524 bytes used) Console> (enable) Console> (enable) dir slot0: -#- -length- -----date/time----- name 1 19769600 Oct 31 2003 00:39:30 c6sup22-js-mz.121-19.E1a !--- This is the PCMCIA or Flash PC device with the name slot0:. !--- This is the Cisco IOS Software image (c6sup\*) release for this conversion.

5002880 bytes available (19769728 bytes used) Console> (enable)

Se a imagem do Cisco IOS Software (c6sup\*) estiver faltando em um dos bootflash: ou slot0:, faça download da imagem. <u>A etapa 5</u> fornece o procedimento. Se a imagem estiver presente, vá para a <u>Etapa 6</u>.

#### Etapa 5 (opcional)

**Nota:** Conclua esta etapa somente se a imagem do Cisco IOS Software (c6sup\*) estiver faltando em um dos flash de inicialização: ou slot0:. Consulte a <u>Etapa 4</u> para determinar se você precisa concluir esta etapa.

Emita o **comando copy tftp bootflash:** ou o comando **copy tftp slot0:** para baixar a imagem no flash de inicialização do SP ou na placa do PC no slot0.

**Observação:** talvez seja necessário formatar as placas do PC se elas nunca foram usadas antes ou se foram formatadas com o algoritmo do software Cisco IOS. Emita o **formato slot0:** ou o **formato slot1:** para formatar placas de PC em um Supervisor Engine 1, 1A ou 2.

**Observação:** você pode liberar espaço conforme necessário nos dispositivos flash. Emita o comando **delete bootflash:** ou o comando **delete slot0:***filename para excluir o arquivo.* Em seguida, emita o **comando squeeze bootflash:** ou **aperte o slot0:** para apagar todos os arquivos excluídos do dispositivo.

#### Etapa 6

Para acessar o RP, execute o comando switch console ou o comando session module.

Console> (enable) **switch console** Trying Router-15... Connected to Router-15. Type ^C^C^C to switch back... Router> *!--- Issue the* **enable** command in order to enter privileged EXEC mode.

Router>**enable** Router#

#### Etapa 7

Emita o dir flash de inicialização: para verificar se a imagem de inicialização do MSFC2 (c6msfc2boot) está presente no bootflash do RP.

**Nota importante:** Uma imagem de inicialização *não* é um requisito para o MSFC2. No entanto, a Cisco recomenda que você use uma imagem de inicialização conforme descrito neste procedimento. Uma imagem de inicialização é uma versão muito menor e dimensionada para baixo da imagem do sistema. Com uma imagem de inicialização, você pode executar uma transferência de imagem TFTP se a imagem do sistema principal ficar corrompida ou perdida. Se você optar por usar uma imagem de inicialização MSFC2, deverá armazená-la no flash de inicialização RP.

Router#dir bootflash: Directory of bootflash:/ 1 -rw- 1820676 Aug 20 2003 18:13:11 c6msfc2-boot-mz.121-19.E1a 15204352 bytes total (13383548 bytes free) Se a imagem de inicialização c6msfc2 estiver ausente do flash de inicialização

Se a imagem de inicialização c6msfc2 estiver ausente do flash de inicialização RP, baixe a imagem. <u>A etapa 8</u> fornece o procedimento. Se a imagem estiver presente, vá para a <u>Etapa 9</u>.

#### Etapa 8 (Opcional)

**Observação:** conclua esta etapa somente se a imagem de inicialização c6msfc2 estiver ausente do flash de inicialização RP. Consulte a <u>Etapa 7</u> para determinar se você precisa concluir esta etapa.

Emita o comando copy tftp bootflash: para baixar a imagem para o flash de inicialização RP.

**Observação:** você pode liberar espaço conforme necessário no flash de inicialização RP. Execute o comando **delete bootflash:** *filename para excluir o arquivo.* Em seguida, emita o **comando squeeze bootflash:** para apagar todos os arquivos excluídos do dispositivo.

#### Passo 9

Verifique se a instrução da variável BOOTLDR aponta para a imagem de inicialização de c6msfc2 no bootflash RP. e que o registro de configuração está definido como 0x2102.

Emita o comando show bootvar para verificar a variável BOOTLDR e as configurações do registro de configuração.

**Observação:** uma instrução de variável BOOTLDR não é um requisito para o MSFC2. No entanto, a Cisco recomenda que você use a instrução da variável BOOTLDR conforme descrito neste procedimento.

Router#show bootvar
BOOT variable = sup-slot0:c6msfc2-jsv-mz.121-19.E1a,1
CONFIG\_FILE variable =
BOOTLDR variable = bootflash:c6msfc2-boot-mz.121-19.E1a
!--- The BOOTLDR variable statement is set correctly for the MSFC2. Configuration register is
0x2102
!--- The configuration register is set to 0x2102, which is correct Router#

Se a instrução da variável BOOTLDR ou o registro de configuração não estiver definido corretamente, conclua a Etapa 10 para alterar a configuração. Se ambas as configurações estiverem corretas, vá para a Etapa 11.

#### Etapa 10 (opcional)

**Nota:** Conclua esta etapa somente se a instrução da variável BOOTLDR ou o registro de configuração não foram definidos corretamente. Consulte a <u>Etapa 9</u> para determinar se você precisa concluir esta etapa.

Execute estes comandos para definir a instrução da variável BOOTLDR e alterar a definição do registro de configuração:

!--- Verify the boot image name. Router#dir bootflash: Directory of bootflash:/ 1 -rw- 1820676 Nov 01 2003 00:37:41 c6msfc2-boot-mz.121-19.E1a 15204352 bytes total (13383548 bytes free) Router# !--- Set the BOOTLDR variable. Router#configure terminal Enter configuration commands, one per line. End with CNTL/Z. Router(config)#boot bootldr bootflash:c6msfc2-boot-mz.121-19.E1a Router(config)#end Router# !--- Set the configuration register so that the MSFC2 boots automatically. Router#configure

#### terminal

```
Enter configuration commands, one per line. End with CNTL/Z.
Router(config)#config-register 0x2102
Router(config)#end
Router#
!--- Save the changes. Router#write memory
Building configuration...
[OK]
!--- Verify the BOOTLDR variable and configuration register settings. Router#show bootvar
BOOT variable = sup-slot0:c6msfc2-jsv-mz.121-19.E1a,1
CONFIG_FILE variable =
BOOTLDR variable = bootflash:c6msfc2-boot-mz.121-19.E1a
Configuration register is 0x2102
Router#
```

#### Passo 11

Para voltar ao SP, pressione Ctrl-C três vezes no RP.

**Observação:** se você executou o comando **session** *module* para acessar o RP, você deve emitir o comando **exit** em vez de **Ctrl-C**.

!--- Press Ctrl-C three times.
Router#^C
Router#^C
Console> (enable)
!--- This is the SP console prompt.

#### <u>Etapa 12</u>

Altere a definição do registro de configuração na controladora de armazenamento para que o switch não inicialize a imagem do CatOS e vá para ROMmon.

Console> (enable) set boot config-register 0x0 Configuration register is 0x0 ignore-config: disabled auto-config: non-recurring, overwrite, sync disabled console baud: 9600 boot: the ROM monitor Console> (enable) !--- Verify the settings. Console> (enable) show boot BOOT variable = bootflash:cat6000-sup2k8.8-1-1.bin,1; CONFIG\_FILE variable = bootflash:switch.cfg Configuration register is 0x0 ignore-config: disabled auto-config: non-recurring, overwrite, sync disabled console baud: 9600 boot: the ROM monitor Console> (enable)

#### Passo 13

Reinicie o switch para que ele entre no ROMmon:

```
Console> (enable) reset
This command will reset the system.
Do you want to continue (y/n) [n]? y
2003 Nov 01 03:44:12 %SYS-5-SYS_RESET:System reset from Console//
Powering OFF all existing linecards
2003 Nov 01 03:44:12 %ETHC-5-PORTFROMSTP:Port 3/1 left bridge port 3/1
System Bootstrap, Version 7.1(1)
!--- This is the SP ROMmon image version. Copyright (c) 1994-2001 by cisco Systems, Inc.
c6k_sup2 processor with 262144 Kbytes of main memory !--- After this message, the router goes
into SP ROMmon. rommon 1
```

#### Passo 14

Execute o comando set no prompt do ROMmon para verificar as variáveis de ambiente.

Observação: o switch está atualmente definido para inicialização na imagem do CatOS.

rommon 1 > set
!--- Press Enter or Return.
PS1=rommon ! >
BOOTLDR=
SLOTCACHE=cards;
RET\_2\_RTS=22:35:52 UTC Thu Oct 30 2003
RET\_2\_RUTC=1067553353
?=0
BOOT=bootflash:cat6000-sup2k8.8-1-1.bin,1;
CONFIG\_FILE=bootflash:switch.cfg
rommon 2

O software Cisco IOS não usa a variável de ambiente *CONFIG\_FILE*, portanto, a variável pode causar um problema. Para evitar o problema, remova **bootflash:switch.cfg** ou **slot0:switch.cfg** das configurações de ambiente. Execute estes comandos:

```
rommon 2 > CONFIG_FILE=
!--- The CONFIG_FILE statement is case sensitive and is all capital letters. rommon 3 > BOOT=
!--- The BOOT statement is case sensitive and is all capital letters. rommon 4 > confreg 0x2102
You must reset or power cycle for new config to take effect
!--- When you set the config register to 0x2102, the SP autoboots once !--- the BOOT variable is
set to the correct IOS image file name after it !--- converts to Native IOS mode. rommon 5 >
sync
!--- The sync command writes the new environment variable setting to NVRAM.
rommon 6 > reset
!--- The reset command is necessary after you change any environment variable.
System Bootstrap, Version 7.1(1)
Copyright (c) 1994-2001 by cisco Systems, Inc.
c6k_sup2 processor with 262144 Kbytes of main memory
Autoboot: failed, BOOT string is empty
rommon 1 >
 !--- You are still in SP ROMmon after the reset.
Etapa 15
```

Inicialize o switch com a imagem do Cisco IOS Software (c6sup\*).

Execute o comando **dir bootflash:** ou o **dir slot0:** comando. O comando que você emite depende do dispositivo para o qual você baixou anteriormente a imagem do Cisco IOS Software (c6sup\*). Em seguida, execute o **bootflash de inicialização de inicialização:** ou o comando **boot slot0:** *filename para iniciar a sequência de inicialização.* 

```
rommon 1 > dir slot0:
         Checksum File name
  File size
19769600 bytes (0x12da900) 0x4dbcb14a c6sup22-js-mz.121-19.E1a
!--- The Cisco IOS Software image (c6sup*) is on slot0: in this case. !--- This is the device
from which the image boots in this procedure. rommon 2 > boot slot0:c6sup22-js-mz.121-19.E1a
*****
!--- Output suppressed. 00:00:02: %PFREDUN-6-ACTIVE: Initializing as ACTIVE processor 00:00:05:
%OIR-SP-6-CONSOLE: Changing console ownership to route processor System Bootstrap, Version
12.1(4r)E, RELEASE SOFTWARE (fc1) !--- This is the RP ROMmon image release. Copyright (c) 2000
by cisco Systems, Inc. Cat6k-MSFC2 platform with 262144 Kbytes of main memory Download Start ! !
1
- !
 1
 !
  1 1
   !
    !
     !
     !
      !
       !
       1
        1 1
         !
          1 1
           1 1
            !!
              !
              1
               !
               !
                !
                 !
                 !
                  1 1
                   !!
                     !
                     !
                      !
                      1 1 1 1
                         1 1
                          !
                           !
                            !
 1
  . . . . . . .
      Т
       1 1 1
         . . . . . . . . .
               1 1 1
                 1
                 1
                  . . . . . . . . . . . . . .
                          Т
                           1
                            Т
 Т
                            1
1
 1
                             1 1
*****
*****
******
*****************
*****
started! !--- Output suppressed. Router>
```

#### Passo 16

Neste ponto, a imagem do Cisco IOS Software (c6sup\*) foi inicializada com êxito, mas os dispositivos Flash do Supervisor Engine ainda são formatados com o algoritmo CatOS anterior. Portanto, o Cisco IOS Software não pode gravar corretamente no **sup-bootflash:** ou **slot0:**. Você precisa reformatar esses dispositivos Flash e substituir as imagens que estão nos dispositivos Flash.

Emita o comando **format** para formatar os dispositivos flash de inicialização e flash de slot0 do Supervisor Engine.

Format operation will destroy all data in "sup-bootflash:". Continue? [confirm]
 !--- Press Enter or Return.
Format of sup-bootflash complete
Router#
Router#
Router#format slot0:
Format operation may take a while. Continue? [confirm]
 !--- Press Enter or Return.
Format operation will destroy all data in "slot0:". Continue? [confirm]
 !--- Press Enter or Return.
Enter volume ID (up to 64 chars)[default slot0]:
!--- Press Enter or Return.
Format of slot0 complete
Router#

#### Etapa 17

Quando você formata os dispositivos Flash do Supervisor Engine na <u>Etapa 16</u>, a imagem do Cisco IOS Software (c6sup\*) usada para inicializar o Supervisor Engine, assim como todos os dados no dispositivo, é apagada. Você precisa copiar novamente a imagem do Cisco IOS Software (c6sup\*).

**Observação:** lembre-se de que a conversão perdeu a configuração. Você precisa configurar um endereço IP e possivelmente um roteamento estático ou dinâmico para restabelecer a conectividade com o servidor TFTP. Verifique se você pode fazer ping no servidor TFTP a partir do switch.

Execute o comando **copy tftp** para copiar a imagem do Cisco IOS Software (c6sup\*) para o **sup-bootflash:** ou slot0: Dispositivo Flash.

```
Router#copy tftp slot0:
!--- The Cisco IOS Software image (c6sup*) copies to slot0: in this case. Address or name of
remote host []? 10.1.1.2 Source filename []? c6sup22-js-mz.121-19.E1a
Destination filename [c6sup22-js-mz.121-19.E1a]?
Accessing tftp://10.1.1.2/c6sup22-js-mz.121-19.E1a...
Loading c6sup22-js-mz.121-19.E1a from 10.1.1.2 (via FastEthernet3/1): !!!!!
1111111111111111111
[OK - 19769600 bytes]
19769600 bytes copied in 290.032 secs (68164 bytes/sec)
Verifying compressed IOS image checksum...
Verified compressed IOS image checksum for slot0:/c6sup22-js-mz.121-19.E1a
Router#
```

#### <u>Etapa 18</u>

Defina a variável de inicialização para inicializar a partir da imagem do Cisco IOS Software (c6sup\*) em sup-bootflash: ou slot0:.

!--- Check the current boot variable settings. Router#show bootvar BOOT variable = sup-slot0:c6msfc2-jsv-mz.121-19.E1a,1 !--- The BOOT variable incorrectly points to an old MSFC image. CONFIG\_FILE variable = BOOTLDR variable = bootflash:c6msfc2-boot-mz.121-19.E1a Configuration register is 0x2102 Standby is not up. Router# !--- Set the boot variable to boot the Cisco IOS Software image (c6sup\*). Router#configure terminal Enter configuration commands, one per line. End with CNTL/Z. Router(config)#boot system flash slot0:c6sup22-js-mz.121-19.E1a Router(config)# !--- Save the changes. Router#write memory Building configuration... [OK] Router#

## Etapa 19

Verifique se o registro de configuração está definido como 0x2102. Caso contrário, atualize o registro de configuração para o valor correto de 0x2102.

Router#**show bootvar** 

BOOT variable = **slot0:c6sup22-js-mz.121-19.E1a**,1 CONFIG\_FILE variable does not exist BOOTLDR variable = bootflash:c6msfc2-boot-mz.121-19.E1a Configuration register is **0x2102** Standby is not up.

#### Etapa 20

Recarregue o switch.

Router#**reload** Proceed with reload? [confirm] !--- Output suppressed.

## Conversão em Supervisor Engine 720

Esta seção usa esta terminologia:

- Switch Processor (SP)—Refere-se ao componente de switch do sistema ou Supervisor Engine.
- Route Processor (RP)-Refere-se ao componente do roteador do sistema ou MSFC3.

Nota:As imagens usadas neste documento destinam-se somente a fins de exemplo. Substitua as imagens pelas imagens usadas no ambiente do switch. Consulte as <u>Notas de versão do Catalyst</u> 6500 Series para obter os requisitos de memória e ROMmon.

#### Passo 1

Estabeleça uma conexão de console com a controladora de armazenamento.

Registre sua sessão de console como uma prática recomendada. O registro permite capturar um registro da sessão e comparar o registro com as etapas neste documento, se você precisar solucionar problemas. Por exemplo, no HyperTerminal, escolha **Transfer > Capture Text** para registrar uma sessão de console. Consulte <u>Conectando um Terminal à Porta de Console nos</u>

## Catalyst Switches para obter mais informações.

## Passo 2

Faça backup da configuração CatOS do Supervisor Engine e da configuração do Cisco IOS Software a partir do MSFC3.

Você precisa reconfigurar o switch depois de converter para o Cisco IOS Software como o software do sistema porque o processo de conversão perde a configuração. Se você fizer backup dos arquivos, eles poderão servir como referência após a conversão ou como backup se você decidir converter de volta para CatOS. Execute o comando **copy config tftp** no Supervisor Engine e o comando **copy start tftp** no MSFC3 para fazer backup das configurações.

Consulte <u>Gerenciamento de Imagens de Software e Trabalho com Arquivos de Configuração em</u> <u>Catalyst Switches</u> para obter mais informações sobre como usar os comandos **copy config tftp** e **copy start tftp** para fazer backup dos arquivos de configuração.

#### Etapa 3

Verifique se a imagem do Cisco IOS Software (s720xy\*) está disponível no flash de inicialização do SP ou em uma placa CompactFlash em disk0 ou disk1.

Execute o comando dir para verificar a localização da imagem do software Cisco IOS (s720xy\*).

Console> (enable) dir bootflash: -#- -length- -----date/time----- name 1 13389508 Jul 11 2003 15:46:45 cat6000-sup720k8.8-1-1.bin !--- This is the SP bootflash and the location for the current !--- CatOS software version that runs on the SP. 52059424 bytes available (13476576 bytes used) Console> (enable) dir disk0: 2 -rw- 32983632 Nov 01 2003 14:33:05 s72033-psv-mz.122-14.SX1.bin !--- This is the CompactFlash Type II device with the name disk0:. !--- This is the Cisco IOS Software image (s720xy\*) release for this conversion.

95641600 bytes available (32985088 bytes used) Console> (enable)

Se a imagem do Cisco IOS Software (s720xy\*) estiver faltando em um dos flash de inicialização: ou disk0: ou disk1:, faça download da imagem. <u>A etapa 4</u> fornece este procedimento. Se a imagem estiver presente, vá para a <u>Etapa 5</u>.

## Etapa 4 (Opcional)

Conclua esta etapa apenas se a imagem do Cisco IOS Software (s720xy\*) estiver ausente no flash de inicialização SP ou na placa PC no slot0. Consulte a Etapa 3 para determinar se você precisa concluir esta etapa.

Emita o **comando copy tftp bootflash:** o comando **copy tftp disk0:** ou o comando **copy tftp disk1:** para baixar a imagem no flash de inicialização SP ou em uma das placas flash.

**Observação:** talvez você precise formatar o CompactFlash se ele nunca tiver sido usado antes ou se ele tiver sido formatado com o algoritmo do Cisco IOS Software. Emita o **formato disk0:** ou o **formato disk1:** para formatar CompactFlash em um Supervisor Engine 720.

**Observação:** você pode liberar espaço conforme necessário em qualquer um desses dispositivos. Emita o comando **delete bootflash:** o comando **delete disk0:** ou o comando **delete disk1:** *filename* para excluir o arquivo. Em seguida, emita o **comando squeeze bootflash:** o comando **squeeze disk0:** ou o **squeeze disk1:** para apagar todos os arquivos excluídos do dispositivo.

#### Etapa 5

Execute o comando switch console ou session module para acessar o RP.

```
Console> (enable) switch console
Trying Router-15...
Connected to Router-15.
Type ^C^C^C to switch back...
Router>
!--- Issue the enable command in order to enter privileged EXEC mode.
```

Router>**enable** Router#

#### Etapa 6

Altere a definição do registro de configuração para colocar o switch no ROMmon ao recarregar.

Emita o comando show bootvar para verificar a configuração atual do registro de configuração.

Router#show bootvar BOOT variable = bootflash:c6msfc3-jsv-mz.122-14.SX2,1 CONFIG\_FILE variable does not exist BOOTLDR variable does not exist Configuration register is **0x2102**  *!---This is the current configuration register value*. Router# Router#configure terminal Enter configuration commands, one per line. End with CNTL/Z. Router(config)#config-register 0x0 *!--- This changes the configuration register value of the router*. Router(config)#end Router#

Verifique a nova definição do registro de configuração:

Router**#show bootvar** BOOT variable = bootflash:c6msfc3-jsv-mz.122-14.SX2,1 CONFIG\_FILE variable does not exist BOOTLDR variable does not exist Configuration register is 0x2102(**will be 0x0 at next reload**) Router**#** 

#### Em seguida, recarregue o roteador:

Router**#reload** !--- Press Enter or Return. !--- This reloads the router.

System configuration has been modified. Save? [yes/no]: no !--- Press Enter or Return.

Proceed with reload? [confirm]

!--- Press Enter or Return.

System Bootstrap, Version 12.2(17r)S2, RELEASE SOFTWARE (fc1)
TAC Support: http://www.cisco.com/tac
Copyright (c) 2004 by cisco Systems, Inc.
Cat6k-Sup720/RP platform with 524288 Kbytes of main memory
!--- After this step is complete, the switch enters into RP ROMmon. rommon 1 >

#### Etapa 7

Apague a NVRAM para a região do software do sistema CatOS para evitar que arquivos corrompidos passem durante essa conversão. Em seguida, altere o registro de configuração novamente para o padrão.

rommon 1 > priv !--- Press Enter or Return. !--- You have entered ROMmon privileged mode. !--- This output displays: You now have access to the full set of monitor commands. Warning: some commands will allow you to destroy your configuration and/or system images and could render the machine unbootable. !--- Issue the fill command from ROMmon privileged mode. rommon 2 > fill !--- Press Enter or Return. !--- Be sure to enter these parameters exactly as they appear here: Enter in hex the start address [0x0]: be000000 !--- Press Enter or Return. Enter in hex the test size or length in bytes [0x0]: 80000 !--- Press Enter or Return. Enter in hex the pattern to be written [0x0]: ffff !--- Press Enter or Return. Enter the operation size 'l'ong, 'w'ord, or 'b'yte []: 1 !--- Press Enter or Return. !--- After the NVRAM erase has completed, issue the reset command. rommom 3 > reset !--- Press Enter or Return. rommon 1 > confreg 0x2102

!--- Press Enter or Return.

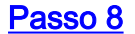

Para voltar para a controladora, pressione Ctrl-C três vezes:

```
!--- Press Ctrl-C three times.
rommon 2 > ^C
rommon 2 > ^C
rommon 2 > ^C
Console> (enable)
!--- This is the SP console prompt.
```

#### Passo 9

Altere a definição do registro de configuração na controladora de armazenamento para que o switch não inicialize a imagem do CatOS e vá para ROMmon.

```
Console> (enable) set boot config-register 0x0
Configuration register is 0x0
ignore-config: disabled
auto-config: non-recurring, overwrite, sync disabled
console baud: 9600
boot: the ROM monitor
Console> (enable)
!--- Verify the settings. Console> (enable) show boot
BOOT variable = bootflash:cat6000-sup720k8.8-1-1.bin,1;
CONFIG_FILE variable = bootflash:switch.cfg
Configuration register is 0x0
ignore-config: disabled
auto-config: non-recurring, overwrite, sync disabled
console baud: 9600
boot: the ROM monitor
Console> (enable)
```

#### Passo 10

Reinicie o switch para que ele entre no ROMmon:

Console> (enable) reset
This command will reset the system.
Do you want to continue (y/n) [n]? y
2003 Nov 01 16:08:31 %SYS-5-SYS\_RESET:System reset from Console//
Powering OFF all existing linecards
2003 Nov 01 16:08:31 %ETHC-5-PORTFROMSTP:Port 1/1 left bridge port 1/1
Console> (enable)
System Bootstrap, Version 7.7(1)
 !--- This is the SP ROMmon image version. Copyright (c) 1994-2003 by cisco Systems, Inc. Cat6kSup720/SP processor with 524288 Kbytes of main memory !--- After this message, the router goes
into SP ROMmon. rommon 1 >

#### Passo 11

Inicialize o switch com a imagem do Cisco IOS Software (s720xy\*).

Emita o dir flash de inicialização: ou o comando **dir disk0**: ou o **dir disk1**: comando. O comando que você emite depende do dispositivo para o qual você baixou anteriormente a imagem do Cisco IOS Software (s720xy\*). Em seguida, execute o **bootflash de inicialização de inicialização:** ou o

boot disk0: ou o comando boot disk1: filename para iniciar a sequência de inicialização.

```
rommon 1 > dir disk0:
Directory of disk0:
    32983632 -rw-
 2
             s72033-psv-mz.122-14.SX1.bin
!--- The Cisco IOS Software image (s720xy*) is on disk0: in this case. !--- This is the device
from which the image boots in this procedure. rommon 2 > boot disk0:s72033-psv-mz.122-14.SX1.bin
*****
########### [OK]
!--- Output suppressed. System Bootstrap, Version 12.2(14r)S9, RELEASE SOFTWARE (fc1) TAC
Support: http://www.cisco.com/tac Copyright (c) 2003 by cisco Systems, Inc. Cat6k-Sup720/RP
platform with 524288 Kbytes of main memory Download Start
Completed! Booting the image. Self decompressing the image :
****
suppressed. Press RETURN to get started! !--- Output suppressed. Router>
```

#### Etapa 12

Neste ponto, a imagem do Cisco IOS Software (s720xy\*) foi inicializada com êxito, mas os dispositivos Flash do Supervisor Engine ainda são formatados com o algoritmo CatOS anterior. Portanto, o Cisco IOS Software não pode gravar corretamente no **sup-bootflash:**, **disk0:** ou **disk1:**. Você precisa reformatar esses dispositivos Flash e substituir as imagens que estão nos dispositivos Flash.

Execute o comando format para formatar os dispositivos Flash.

```
Router#format sup-bootflash:
Format operation may take a while. Continue? [confirm]
!--- Press Enter or Return.
Format operation will destroy all data in "sup-bootflash:". Continue? [confirm]
 !--- Press Enter or Return.
Format of sup-bootflash complete
Router#
Router#format disk0:
!--- Format the CompactFlash card in disk1: as well, if you have one. Format operation may take
a while. Continue? [confirm] !--- Press Enter or Return.
Format operation will destroy all data in "disk0:". Continue? [confirm]
!--- Press Enter or Return.
Format: Drive communication & 1st Sector Write OK...
Writing Monlib sectors.....
Monlib write complete
Format: All system sectors written. OK...
Format: Total sectors in formatted partition: 251616
Format: Total bytes in formatted partition: 128827392
```

Format: Operation completed successfully. Format of disk0 complete Router#

#### Passo 13

Quando você formata os dispositivos Flash do Supervisor Engine na <u>Etapa 12</u>, a imagem do Cisco IOS Software (s720xy\*) usada para inicializar o Supervisor Engine, assim como todos os dados no dispositivo, é apagada. Você precisa copiar novamente a imagem do Cisco IOS Software (s720xy\*).

**Observação:** lembre-se de que a conversão perdeu a configuração. Você precisa configurar um endereço IP e possivelmente um roteamento estático ou dinâmico para restabelecer a conectividade com o servidor TFTP. Verifique se você pode fazer ping no servidor TFTP a partir do switch.

Execute o comando **copy tftp** para copiar a imagem do software Cisco IOS (s720xy\*) para o **sup-bootflash:** ou o **disco0: ou disco1:** Dispositivos Flash.

#### Router#copy tftp sup-bootflash:

!--- The Cisco IOS Software image (s720xy\*) copies to the SP bootflash (sup-bootflash:) !--- in this case. Address or name of remote host []? 10.1.1.2 Source filename []? s72033-psv-mz.122-14.SX1.bin Destination filename [s72033-psv-mz.122-14.SX1.bin]? Accessing tftp://10.1.1.2/s72033-psv-mz.122-14.SX1.bin... Loading s72033-psv-mz.122-14.SX1.bin from 10.1.1.2 (via FastEthernet1/1): ! copied in 382.524 secs (86226 bytes/sec) Verifying compressed IOS image checksum... Verified compressed IOS image checksum for sup-bootflash:/s72033-psv-mz.122-14.S X1.bin Router# !---Verify the image location in the SP bootflash. Router#dir sup-bootflash: Directory of sup-bootflash:/ Nov 01 2003 20:38:05 s72033-psv-mz.122-14.SX1.bin 1 -rw-32983632 65536000 bytes total (32552240 bytes free) Router# Router#

#### Passo 14

Defina a variável de inicialização para inicializar a partir da imagem do Cisco IOS Software (s720xy\*) em qualquer **flash de inicialização sup:** ou **disk0: ou disk1:**.

!---Check the current boot variable settings. Router#show bootvar
BOOT variable = bootflash:c6msfc3-jsv-mz.122-14.SX2,1
!--- The BOOT variable incorrectly points to an old MSFC3 image. CONFIG\_FILE variable does not
exist BOOTLDR variable does not exist Configuration register is 0x2102 Standby is not up.
Router# !--- Set the boot variable to boot the Cisco IOS Software image (s720xy\*).
Router#configure terminal
Enter configuration commands, one per line. End with CNTL/Z.
Router(config)#boot system flash sup-bootflash:s72033-psv-mz.122-14.SX1.bin
Router(config)#end
!--- Save the changes. Router#write memory
Building configuration...
[OK]
Router#

#### Etapa 15

Altere o registro de configuração da controladora de armazenamento de 0x0 para 0x2102. Caso contrário, após o recarregamento, o roteador termina no ROMmon do SP. Emita o comando **show bootvar** novamente.

Router**#show bootvar** BOOT variable = **sup-bootflash:s72033-psv-mz.122-14.SX1.bin**,1 CONFIG\_FILE variable does not exist BOOTLDR variable does not exist Configuration register is **0x2102** 

Esta saída parece mostrar que todas as variáveis estão definidas e que você pode inicializar o switch automaticamente. No entanto, se você recarregar o roteador nesse ponto, terminará no SP ROMmon porque o valor do registro de configuração para a controladora de armazenamento definido na Etapa 9 ainda é 0x0. Emita o comando **remote command switch show bootvar** para verificar essa instrução. O comando exibe as configurações de variáveis de ambiente atuais na controladora de armazenamento.

Router**#remote command switch show bootvar** BOOT variable = bootflash:s72033-psv-mz.122-14.SX1,1 CONFIG\_FILE variable = BOOTLDR variable = **Configuration register is 0x0** 

Emita esse conjunto de comandos no RP para alterar as configurações do registro de configuração no SP:

```
!--- Set the configuration register. Router#configure terminal
Enter configuration commands, one per line. End with CNTL/Z.
Router(config)#config-register 0x2102
Router(config)#end
!--- Save the changes. Router#write memory
Building configuration...
[OK]
!--- Verify the settings on the SP. Router#remote command switch show bootvar
BOOT variable = bootflash:s72033-psv-mz.122-14.SX1,12
CONFIG_FILE variable =
BOOTLDR variable =
Configuration register is 0x0 (will be 0x2102 at next reload)
```

#### Passo 16

Recarregue o switch.

Router#**reload** Proceed with reload? [confirm] !--- Output suppressed.

Conversão em Supervisor Engine 32

Esta seção usa esta terminologia:

- Switch Processor (SP)—Refere-se ao componente de switch do sistema ou Supervisor Engine.
- Route Processor (RP)—Refere-se ao componente do roteador do sistema ou MSFC2A.

Nota:As imagens usadas neste documento destinam-se somente a fins de exemplo. Substitua as imagens pelas imagens usadas no ambiente do switch. Consulte as <u>Notas de versão do Catalyst</u> <u>6500 Series</u> para obter os requisitos de memória e ROMmon.

## Passo 1

Estabeleça uma conexão de console com a controladora de armazenamento.

Registre sua sessão de console como uma prática recomendada. O registro permite capturar um registro da sessão e comparar o registro com as etapas neste documento, se você precisar solucionar problemas. Por exemplo, no HyperTerminal, escolha **Transfer > Capture Text** para registrar uma sessão de console. Consulte <u>Conectando um Terminal à Porta de Console nos</u> <u>Catalyst Switches para obter mais informações.</u>

## Passo 2

Faça backup da configuração CatOS do Supervisor Engine e da configuração do Cisco IOS Software a partir do MSFC2A.

Você precisa reconfigurar o switch depois de converter para o Cisco IOS Software como o software do sistema porque o processo de conversão perde a configuração. Se você fizer backup dos arquivos, eles poderão servir como referência após a conversão ou como backup se você decidir converter de volta para CatOS. Execute o comando **copy config tftp** no Supervisor Engine e o comando **copy start tftp** no MSFC2A para fazer backup das configurações.

Consulte <u>Gerenciamento de Imagens de Software e Trabalho com Arquivos de Configuração em</u> <u>Catalyst Switches</u> para obter mais informações sobre como usar os comandos **copy config tftp** e **copy start tftp** para fazer backup dos arquivos de configuração.

#### Etapa 3

Verifique se a imagem do Cisco IOS Software (s3223\*) está disponível no disco de inicialização SP ou em uma placa CompactFlash no disk0.

Execute o comando dir para verificar a localização da imagem do software Cisco IOS (s3223\*).

Console> (enable) dir bootdisk: -#- -length- -----date/time----- name 1 13389508 Oct 11 2005 15:46:45 s3223-adventerprisek9\_wan-mz.122-18.SXF.bin !--- This is the SP bootdisk and the location for the current !--- CatOS software version that runs on the SP. 245784576 bytes available (47114308 bytes used) Console> (enable) dir disk0: 2 -rw- 47114308 Oct 11 2005 14:33:05 s3223-adventerprisek9\_wan-mz.122-18.SXF.bin !--- This is the CompactFlash Type II device called disk0:. !--- This is the Cisco IOS Software image (s3223\*) release for this conversion. Se a imagem do Cisco IOS Software (s3223\*) estiver ausente em um disco de inicialização: ou disk0:, faça download da imagem. <u>A etapa 4</u> fornece este procedimento. Se a imagem estiver presente, vá para a <u>Etapa 5</u>.

#### Etapa 4 (Opcional)

Conclua esta etapa apenas se a imagem do Cisco IOS Software (s3223\*) estiver ausente no disco de inicialização SP ou na placa PC no slot0. Consulte a <u>Etapa 3</u> para determinar se você precisa concluir esta etapa.

Execute o comando **copy tftp bootdisk:** ou o comando **copy tftp disk0:** para baixar a imagem no disco de inicialização do SP ou em uma das placas flash.

**Observação:** talvez você precise formatar o CompactFlash se ele nunca tiver sido usado antes ou se ele tiver sido formatado com o algoritmo do Cisco IOS Software. Emita o **formato disk0:** para formatar CompactFlash em um Supervisor Engine 32.

**Observação:** você pode liberar espaço conforme necessário em qualquer um desses dispositivos. Execute o comando **delete bootdisk:** ou o comando **delete disk0:***filename para excluir o arquivo.* Você não precisa emitir um comando para apagar arquivos excluídos do dispositivo.

```
Console> (enable) copy tftp disk0:
IP address or name of remote host []? 10.1.1.2
Name of file to copy from []?s3223-adventerprisek9_wan-mz.122-18.SXF.bin
128626688 bytes available on device disk0, proceed (y/n) [n]? y
/
File has been copied successfully.
Console> (enable)
!--- Verify the image location. Console> (enable) dir disk0: 2 -rw- 32983632 Oct 04 2005
19:33:05 s3223-adventerprisek9_wan-mz.122-18.SXF.
bin
95641600 bytes available (32985088 bytes used)
Console> (enable)
```

#### Etapa 5

Execute o comando switch console ou session module para acessar o RP.

```
Console> (enable) switch console
Trying Router-15...
Connected to Router-15.
Type ^C^C^C to switch back...
Router>
!--- Issue the enable command in order to enter privileged EXEC mode.
```

Router>**enable** Router#

#### Etapa 6

Altere a definição do registro de configuração para colocar o switch no ROMmon ao recarregar.

Emita o comando show bootvar para verificar a configuração atual do registro de configuração.

Router#show bootvar
BOOT variable = bootflash: c6msfc2a-adventerprisek9\_wan-mz.122-18.SXF.bin,1
CONFIG\_FILE variable does not exist
BOOTLDR variable does not exist
Configuration register is 0x2102
!--- This is the current configuration register value. Router# Router#configure terminal
Enter configuration commands, one per line. End with CNTL/Z.
Router(config)#config-register 0x0
!--- This changes the configuration register value of the RP. Router(config)#end
Router#

#### Verifique a nova definição do registro de configuração.

Router**#show bootvar** BOOT variable = bootflash: c6msfc2a-adventerprisek9\_wan-mz.122-18.SXF.bin,1 CONFIG\_FILE variable does not exist BOOTLDR variable does not exist Configuration register is 0x2102(**will be 0x0 at next reload**) Router**#** 

Em seguida, recarregue o roteador.

Router#**reload** 

!--- Press Enter or Return. !--- This reloads the router.

System configuration has been modified. Save? [yes/no]: no !--- Press Enter or Return.

Proceed with reload? [confirm] !--- Press Enter or Return.

!--- Press Enter or Return.

System Bootstrap, Version 12.2(17r)SX3, RELEASE SOFTWARE (fc1)
Technical Support: http://www.cisco.com/techsupport
Copyright (c) 2004 by cisco Systems, Inc.
Cat6k-MSFC2A platform with 524288 Kbytes of main memory
!--- After this step is complete, the switch enters into RP ROMmon. rommon 1 >

#### Etapa 7

Apague a NVRAM para a região do software do sistema CatOS para evitar que arquivos corrompidos passem durante essa conversão. Em seguida, altere o registro de configuração novamente para o padrão.

rommon 1 > priv !--- Press Enter or Return. !--- You enter ROMmon privileged mode. !--- This output displays: You now have access to the full set of monitor commands. Warning: some commands allow you to destroy your configuration and/or system images and could render the machine unbootable. !--- Issue the fill command from ROMmon privileged mode. rommon 2 > fill !--- Press Enter or Return. !--- Be sure to enter these parameters exactly as they appear here: Enter in hex the start address [0x0]: be000000

```
Enter in hex the test size or length in bytes [0x0]: 80000
!--- Press Enter or Return.
Enter in hex the pattern to be written [0x0]: ffff
!--- Press Enter or Return.
Enter the operation size 'l'ong, 'w'ord, or 'b'yte []: 1
!--- Press Enter or Return. !--- After the NVRAM erase is complete, issue the reset command.
rommon 3 > reset
!--- Press Enter or Return.
rommon 1 > confreg 0x2102
!--- Press Enter or Return.
```

#### Passo 8

Para voltar para a controladora, pressione Ctrl-C três vezes:

**Observação:** se você executou o comando **session** *module* para acessar o RP, você deve emitir o comando **exit** em vez de **Ctrl-C**.

```
!--- Press Ctrl-C three times.
rommon 2 > ^C
rommon 2 > ^C
rommon 2 > ^C
Console> (enable)
!--- This is the SP console prompt.
```

#### Passo 9

Altere a definição do registro de configuração na controladora de armazenamento para que o switch não inicialize a imagem do CatOS e vá para ROMmon.

```
Console> (enable) set boot config-register 0x0
Configuration register is 0x0
ignore-config: disabled
auto-config: non-recurring, overwrite, sync disabled
console baud: 9600
boot: the ROM monitor
Console> (enable)
  !--- Verify the settings. Console> (enable) show boot
BOOT variable = bootdisk:cat6000-sup32pfc3k8.8-5-1.bin,1;
CONFIG_FILE variable = bootdisk:switch.cfg
```

#### Configuration register is 0x0

ignore-config: disabled auto-config: non-recurring, overwrite, sync disabled ROMmon console baud: 9600 boot: image specified by the boot system commands

Image auto sync is enabled Image auto sync timer is 120 seconds

Passo 10

#### Reinicie o switch para que ele entre no ROMmon:

Console> (enable) **reset** This command will reset the system. Do you want to continue (y/n) [n]? **y** 2005 Oct 14 17:21:18 %SYS-5-SYS\_RESET:System reset from Console// Powering OFF all existing linecards 2005 Oct 14 17:21:18 %ETHC-5-PORTFROMSTP:Port 2/1 left bridge port 2/1 Console> (enable) System Bootstrap, Version 12.2(18r)SX2 *!--- This is the SP ROMmon image release*. Copyright (c) 2004 by cisco Systems, Inc. Cat6k-Sup32 platform with 1048576 Kbytes of main memory *!--- After this message, the router goes to SP ROMmon.* rommon 1 >

#### Passo 11

Inicialize o switch com a imagem do Cisco IOS Software (s3223\*).

Execute o comando **dir bootdisk:** ou o comando **dir disk0:** comando. O comando que você usa depende do dispositivo para o qual você fez o download anterior da imagem do software Cisco IOS (s3223\*). Em seguida, execute o **boot bootdisk:** ou o comando **boot disk0:***filename para iniciar a sequência de inicialização.* 

```
rommon 1 > dir disk0:
Directory of disk0:
             s3223-adventerprisek9_wan-mz.122-18.SXF.bin
 2
    47114308 -rw-
!--- The Cisco IOS Software image (s3223*) is on disk0: in this case. !--- This is the device
from which the image boots in this procedure. rommon 2 > boot disk0:s3223-adventerprisek9_wan-
mz.122-18.SXF.bin
Self decompressing the image :
***********
****
!--- Output suppressed. System Bootstrap, Version 12.2(17r)SX3, RELEASE SOFTWARE (fc1) Technical
Support: http://www.cisco.com/techsupport Copyright (c) 2004 by cisco Systems, Inc. Cat6k-MSFC2A
platform with 524288 Kbytes of main memory Download Start
image. Self decompressing the image :
*****
to get started! !--- Output suppressed. Router>
```

#### Etapa 12

Neste ponto, a imagem do Cisco IOS Software (3223\*) foi inicializada com êxito, mas os dispositivos Flash do Supervisor Engine ainda são formatados com o algoritmo CatOS anterior. Portanto, o Cisco IOS Software não pode gravar corretamente no **sup-bootdisk:** ou **disk0:**. Você precisa reformatar esses dispositivos Flash e substituir as imagens que estão nos dispositivos Flash.

#### Execute o comando format para formatar os dispositivos Flash.

```
Router#format sup-bootdisk:
Format operation may take a while. Continue? [confirm]
!--- Press Enter or Return.
Format operation will destroy all data in "sup-bootdisk:". Continue? [confirm]
 !--- Press Enter or Return.
Format of sup-bootflash complete
Router#
Router#format disk0:
!--- Format the CompactFlash card in disk1: as well, if you have one. Format operation may take
a while. Continue? [confirm] !--- Press Enter or Return.
Format operation will destroy all data in "disk0:". Continue? [confirm]
 !--- Press Enter or Return.
Format: Drive communication & 1st Sector Write OK...
Writing Monlib sectors.....
Monlib write complete
Format: All system sectors written. OK...
Format: Total sectors in formatted partition: 251616
Format: Total bytes in formatted partition: 128827392
Format: Operation completed successfully.
Format of disk0 complete
Router#
```

#### Passo 13

Quando você formatou os dispositivos Flash do Supervisor Engine na <u>Etapa 12</u>, a imagem do Cisco IOS Software (s3223\*) usada para inicializar o Supervisor Engine, assim como todos os dados no dispositivo, é apagada. Você precisa copiar novamente a imagem do Cisco IOS Software (s3223\*).

**Observação:** lembre-se de que a conversão perdeu a configuração. Você precisa configurar um endereço IP e possivelmente um roteamento estático ou dinâmico para restabelecer a conectividade com o servidor TFTP. Verifique se você pode fazer ping no servidor TFTP a partir do switch.

Execute o comando **copy tftp** para copiar a imagem do software Cisco IOS (s3223\*) para o **sup-bootdisk:** ou o **disco0:** Dispositivos Flash.

#### Router#copy tftp sup-bootdisk:

```
Directory of sup-bootdisk:/
```

```
1 -rw- 47114308 Sep 30 2005 00:58:36 +00:00 s3223-adventerprisek9_wan-mz.
122-18.SXF.bin
```

```
255954944 bytes total (208837504 bytes free)
Router#
Router#
```

#### Passo 14

Defina a variável de inicialização para inicializar a partir da imagem do Cisco IOS Software (s3223\*) em qualquer **disco de sup-bootdisk:** ou **disk0**:.

```
!--- Check the current boot variable settings. Router#show bootvar
BOOT variable = bootflash: c6msfc2a-adventerprisek9_wan-mz.122-18.SXF.bin,1
!--- The BOOT variable incorrectly points to an old MSFC2A image. CONFIG_FILE variable does not
exist BOOTLDR variable does not exist Configuration register is 0x2102 Standby is not up.
Router# !--- Set the boot variable to boot the Cisco IOS Software image (s3223*).
Router#configure terminal
Enter configuration commands, one per line. End with CNTL/Z.
Router(config)#boot system flash sup-bootdisk: s3223-adventerprisek9_wan-mz.
122-18.SXF.bin
!--- This command should be on one line. Router(config)#end
!--- Save the changes. Router#write memory
Building configuration...
[OK]
Router#
```

#### Etapa 15

Altere o registro de configuração da controladora de armazenamento de 0x0 para 0x2102. Caso contrário, após o recarregamento, o roteador termina no ROMmon do SP. Emita o comando **show bootvar** novamente.

```
Router#show bootvar
BOOT variable = sup-bootdisk: s3223-adventerprisek9_wan-mz.122-18.SXF.bin,1
CONFIG_FILE variable does not exist
BOOTLDR variable =
Configuration register is 0x2102
```

Esta saída parece mostrar que todas as variáveis estão definidas e que você pode inicializar automaticamente o switch. No entanto, se você recarregar o roteador nesse ponto, terminará no SP ROMmon porque o valor do registro de configuração para a controladora de armazenamento definido na Etapa 9 ainda é 0x0. Emita o comando **remote command switch show bootvar** para verificar essa instrução. O comando exibe as configurações de variáveis de ambiente atuais na controladora de armazenamento.

```
Router# #remote command switch show bootvar
BOOT variable =
CONFIG_FILE variable does not exist
BOOTLDR variable does not exist
Configuration register is 0x0
```

Emita esse conjunto de comandos no RP para alterar as configurações do registro de

!--- Set the configuration register. Router#configure terminal Enter configuration commands, one per line. End with CNTL/Z. Router(config)#config-register 0x2102 Router(config)#end !--- Save the changes. Router#write memory Building configuration... [OK] !--- Verify the settings on the SP. Router# #remote command switch show bootvar BOOT variable = CONFIG\_FILE variable = BOOTLDR variable = Configuration register is 0x0 (will be 0x2102 at next reload)

Passo 16

Recarregue o switch.

Router#**reload** Proceed with reload? [confirm] !--- Output suppressed.

## Solucionar problemas de conversão de software do sistema

Esta seção descreve como solucionar problemas comuns que ocorrem durante a conversão do software do sistema.

## Não É Possível Inicializar com o Cisco IOS Software Quando o Usuário Converte do CatOS para o Cisco IOS

Se você tentar inicializar o Cisco IOS Software a partir de disk0 ou slot0 durante o processo de conversão, poderá receber uma mensagem de erro semelhante a esta:

\*\*\* TLB (Store) Exception \*\*\*
Access address = 0x10000403
PC = 0x8000fd60, Cause = 0xc, Status Reg = 0x30419003

monitor: command "boot" aborted due to exception

Essa mensagem de erro pode ser relacionada ao hardware ou ao software e pode resultar em um loop de inicialização ou o switch ficar preso no modo ROM Monitor (ROMmon).

Siga estes passos para resolver esse problema:

- 1. Essa problema pode ser causado por uma imagem do software com um checksum incorreto. Baixe novamente a imagem do Cisco IOS Software do servidor TFTP.
- Se o download não resolver o problema, formate a placa Flash e faça o download novamente da imagem do Cisco IOS Software.Consulte <u>Matriz de Compatibilidade de</u> <u>Sistemas de Arquivos PCMCIA e Informações sobre Sistemas de Arquivos</u> para obter informações sobre como apagar o Flash.

 Esse problema também pode ser devido a uma falha de hardware, mas a mensagem de erro não indica qual componente de hardware causa o problema. Tente inicializar o Cisco IOS Software a partir de outra placa Flash.

## O Módulo de Espera do Supervisor Engine Não Está Online ou o Status Indica unknown

Esta seção descreve os motivos comuns pelos quais o módulo Supervisor Engine em standby não fica on-line e como resolver cada problema. Você pode determinar que o módulo Supervisor Engine não fica on-line de uma destas maneiras:

- A saída do comando show module mostra o status como outro ou defeituoso.
- O LED de status pisca em âmbar.

#### Razões/soluções comuns

 Entre no Supervisor Engine em espera para determinar se ele está no modo ROMmon ou em reinicialização contínua. Se o Supervisor Engine estiver em um desses estados, consulte Recuperando um Catalyst 6500/6000 com o Software de Sistema Cisco IOS de uma Imagem de Carregador de Inicialização Ausente ou Corrompida ou Modo ROMmon. Observação: se os Supervisor Engines ativo e em standby não executarem a mesma versão do Cisco IOS Software, o standby poderá falhar ao ficar on-line. Por exemplo, um Supervisor Engine pode falhar ao ficar on-line em uma situação em que:O Supervisor Engine ativo executa o modo Route Processor Redundancy Plus (RPR+). O modo RPR+ está disponível no Cisco IOS Software Release 12.1[11]EX e posterior.O Supervisor Engine de standby executa uma versão de software em que o modo RPR/RPR+ não está disponível, como o Cisco IOS Software Release 12.1[8b]E9.Nesse caso, o segundo Supervisor Engine não fica on-line porque o modo de redundância é a alta disponibilidade do sistema (EHSA) aprimorada por padrão. O Supervisor Engine em espera falha em negociar com o Supervisor Engine ativo. Certifique-se de que ambos os Supervisor Engines executem o mesmo nível do Cisco IOS Software.Esta saída mostra o Supervisor Engine no slot 2 no modo ROMmon. Você deve entrar no console do Supervisor Engine em espera para recuperá-lo. Consulte Recuperação de um Catalyst 6500/6000 com Cisco IOS System Software de uma Imagem de Carregador de Inicialização Corrompida ou Ausente ou Modo ROMmon para obter informações sobre os procedimentos de recuperação.

#### 6513\_01#**show module**

| Mod | Ports  | Card Type                    |          | Model       | 0          | Serial No.  |
|-----|--------|------------------------------|----------|-------------|------------|-------------|
|     |        |                              |          |             |            |             |
| 1   | 2      | Catalyst 6000 supervisor 2   | (Active) | WS-X6K-S2   | U-MSFC2 S  | SAD0628035C |
| 2   | 0      | Supervisor-Other             |          | unknown     | ι          | ınknown     |
| 3   | 16     | Pure SFM-mode 16 port 1000ml | b GBIC   | WS-X6816-   | GBIC S     | SAL061218K3 |
| 4   | 16     | Pure SFM-mode 16 port 1000ml | b GBIC   | WS-X6816-   | GBIC S     | SAL061218K8 |
| 5   | 0      | Switching Fabric Module-136  | (Active) | ) WS-X6500- | SFM2 S     | SAD061701YC |
| 6   | 1      | 1 port 10-Gigabit Ethernet 1 | Module   | WS-X6502-   | 10GE S     | SAD062003CM |
|     |        |                              |          |             |            |             |
| Mod | MAC ad | ldresses                     | Hw       | Fw          | Sw         | Status      |
|     |        |                              |          |             |            |             |
| 1   | 0001.  | 6416.0342 to 0001.6416.0343  | 3.9      | 6.1(3)      | 7.5(0.6)HU | JB9 Ok      |
| 2   | 0000.  | 0000.0000 to 0000.0000.0000  | 0.0      | Unknown     | Unknown    | Unknown     |
| 3   | 0005.  | 7485.9518 to 0005.7485.9527  | 1.3      | 12.1(5r)E1  | 12.1(13)E3 | 3, Ok       |
| 4   | 0005.  | 7485.9548 to 0005.7485.9557  | 1.3      | 12.1(5r)E1  | 12.1(13)E3 | 3, Ok       |
| 5   | 0001.  | 0002.0003 to 0001.0002.0003  | 1.2      | 6.1(3)      | 7.5(0.6)HU | JB9 Ok      |
| c   |        |                              |          |             |            |             |

| Mod | Sub-Module                  | Model        | Serial      | Hw  | Status |
|-----|-----------------------------|--------------|-------------|-----|--------|
|     |                             |              |             |     |        |
| 1   | Policy Feature Card 2       | WS-F6K-PFC2  | SAD062802AV | 3.2 | Ok     |
| 1   | Cat6k MSFC 2 daughterboard  | WS-F6K-MSFC2 | SAD062803TX | 2.5 | Ok     |
| 3   | Distributed Forwarding Card | WS-F6K-DFC   | SAL06121A19 | 2.1 | Ok     |
| 4   | Distributed Forwarding Card | WS-F6K-DFC   | SAL06121A46 | 2.1 | Ok     |
| 6   | Distributed Forwarding Card | WS-F6K-DFC   | SAL06261R0A | 2.3 | Ok     |
| 6   | 10GBASE-LR Serial 1310nm lo | WS-G6488     | SAD062201BN | 1.1 | Ok     |

- Certifique-se de que o módulo do Supervisor Engine esteja encaixado corretamente no conector de backplane. Além disso, certifique-se de que o parafuso de instalação do Supervisor Engine esteja completamente apertado. Consulte a <u>Nota de Instalação do Módulo</u> <u>Catalyst 6500 Series Switch para obter mais informações.</u>
- Para identificar se o Supervisor Engine em espera está defeituoso, execute o comando redundancy reload peer do Supervisor Engine ativo. Para identificar qualquer falha de hardware, observe a sequência de inicialização através do console para o Supervisor Engine de standby.Se o Supervisor Engine de standby ainda não estiver on-line, crie uma solicitação de serviço ao <u>Suporte Técnico da Cisco</u> para solucionar problemas adicionais. Ao criar a solicitação de serviço, forneça o registro de saída do switch que você coletou e as etapas de solução de problemas que você executou.

## Erro: A soma de verificação da imagem compactada está incorreta

Se você tentar inicializar o Cisco IOS Software durante o processo de conversão, poderá receber uma mensagem de erro semelhante a esta:

Error : compressed image checksum is incorrect 0x64479A4B Expected a checksum of 0x72A42935

\*\*\* System received a Software forced crash \*\*\*
signal= 0x17, code= 0x5, context= 0x800267c0
PC = 0x800200d4, Cause = 0x20, Status Reg = 0x3041c003

Essa mensagem de erro pode ser relacionada ao hardware ou ao software e pode resultar em um loop de inicialização ou o switch ficar preso no modo ROM Monitor (ROMmon).

Siga estes passos para resolver esse problema:

- 1. Essa problema pode ser causado por uma imagem do software com um checksum incorreto. Baixe novamente a imagem do Cisco IOS Software do servidor TFTP.
- Se o download não resolver o problema, formate a placa Flash e faça o download novamente da imagem do Cisco IOS Software.Consulte <u>Matriz de Compatibilidade de</u> <u>Sistemas de Arquivos PCMCIA e Informações sobre Sistemas de Arquivos</u> para obter informações sobre como apagar o Flash.
- Esse problema também pode ser devido a uma falha de hardware, mas a mensagem de erro não indica qual componente de hardware causa o problema. Tente inicializar o Cisco IOS Software a partir de outra placa Flash.

## Não é possível salvar a configuração após a cobertura do software do sistema

Mensagens de erro semelhantes a estas podem ocorrer logo após a conversão quando o comando write memory é emitido:

Warning: Attempting to overwrite an NVRAM configuration previously written by a different version of the system image. Overwrite the previous NVRAM configuration?[confirm] startup-config file open failed (Bad device info block)

or

Warning: Attempting to overwrite an NVRAM configuration previously written by a different version of the system image. Overwrite the previous NVRAM configuration?[confirm] startup-config file open failed (No such device)

Para resolver o problema, tente estas opções:

- Execute a nvram de exclusão: e tente salvar a configuração.
- Execute o comando boot config nvram:startup-config e tente salvar a configuração.

# Informações Relacionadas

- <u>Como converter um Catalyst 6500/6000 Supervisor Engine do Modo Híbrido (CatOS) para o</u> <u>Modo Nativo (IOS) usando um Utilitário de Conversão</u>
- <u>Gerenciando imagens de Software e trabalhando com arquivos de configuração em Switches</u>
   <u>Catalyst</u>
- Recuperando um Catalyst 6500/6000 executando um Cisco IOS Software System a partir de uma inicialização de carregador de imagem corrompido ou ausente ou modo ROMmon
- Suporte ao Produto Switches
- Suporte de tecnologia de switching de LAN
- <u>Suporte Técnico e Documentação Cisco Systems</u>